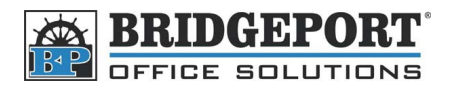

## Set up Print Driver to Password Print W/Account Track

These instructions will demonstrate how to set up your print driver to print to a Bizhub 200/250/350 when **Account Tracking** is enabled.

\*\*\* Note \*\*\* If this is not set up, your computer will appear to send a print job, but nothing will come out of the machine

The Konica Minolta Universal Print Driver may not be capable of Account Tracking

## Windows XP/Windows 7 (32-Bit)

- 1. Windows XP
  - a. Click Start -> Control Panel
  - b. Click Printers and Other Hardware
  - c. Click Printers and Faxes
  - d. Click Printers and Other Hardware
- 2. Windows 7
  - a. Click Start->Control Panel
  - b. Click View devices and printers
- 3. Click Printers and Faxes
- 4. Right-click the printer that requires the password and click Printing Preferences...
- 5. Click the Setup tab
- 6. Click User Authentication/Account Track...
- 7. Check the Account Track checkbox and enter the desired Username and Password
- 8. Click OK
- 9. Click OK on the Printing Preferences window
- 10. The settings have been saved

## Windows 7 (64-Bit)

To use Account Tracking on a 64-bit system, The Windows XP 64-bit PostScript (PS) driver must be installed

- 1. Click Start->Control Panel
- 2. Click View Devices and Printers
- 3. Click Printers and Other Hardware
- 4. Right-click the PostScript print driver and select Printing Preferences
- 5. Click the Setup tab and click User Authentication/Account Track... button
- 6. Make sure that the Account Track checkbox is checked and enter the Username and Password
- 7. Click OK
- 8. Click Apply
- 9. Click OK
- 10. The settings have been saved